Testing Zoom with a Computer or Laptop (Windows or Mac)– Without Zoom Client Note: What you see may be slightly different based on the internet browser you are using

- 1. Visit <u>https://zoom.us/test</u>
- 2. Click Join

## Join Meeting Test

Test your internet connection by joining a test meeting.

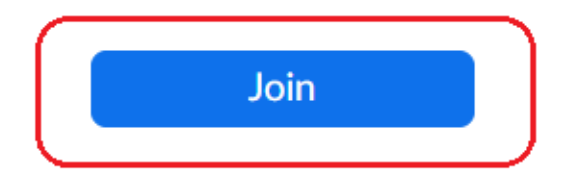

If you are unable to join the meeting, visit Zoom Support Center for useful information.

## 3. If any windows pop-up, click Cancel

| Open Zoom Meetings?                                   |                                      |
|-------------------------------------------------------|--------------------------------------|
| https://zoom.us wants to open this a                  | pplication.                          |
| <ul> <li>Always allow zoom.us to open link</li> </ul> | s of this type in the associated app |
|                                                       | $\frown$                             |
|                                                       | Open Zoom Meetings Cancel            |
|                                                       |                                      |

4. Click join from your browser

When system dialog prompts, click Open Zoom Meetings.

If you have Zoom Client installed, launch meeting. Otherwise, download and run Zoom.

If you cannot download or run the application join from your browser.

5. Enter your name as it appears on your driver's license or other official ID, click the checkbox next to the "I'm not a robot" CAPTCHA test, and click **Join** 

Join a Meeting

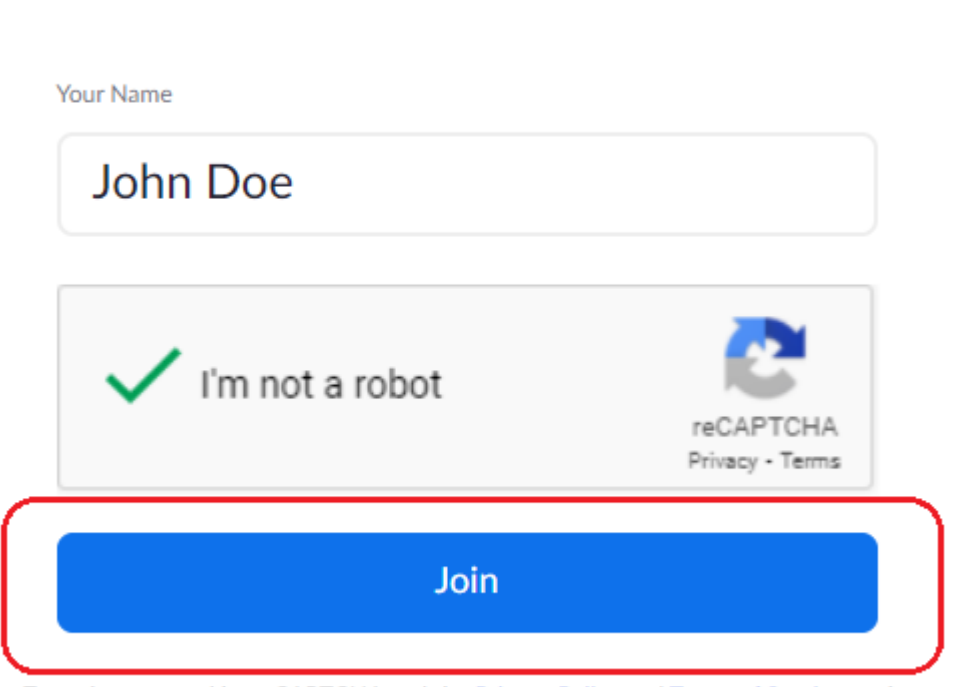

Zoom is protected by reCAPTCHA and the Privacy Policy and Terms of Service apply.

6. Click Join Audio by Computer

| John         | Doe            |
|--------------|----------------|
| 🤨 Phone Call | Computer Audio |
| Join Audio b | y Computer     |

7. Click Allow when asked that Zoom wants to use your microphone

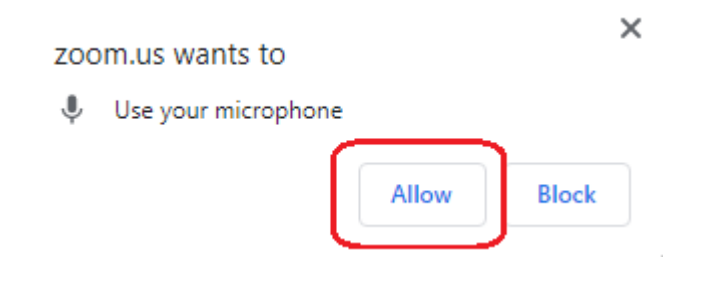

8. Click on Start Video to start your video

|                         | John Doe                                                   |   |
|-------------------------|------------------------------------------------------------|---|
|                         |                                                            |   |
| $\overline{\mathbf{v}}$ |                                                            |   |
| Mute Start Video        | 모 <sup>1</sup> 💼 💬 ••<br>Participants Share Screen Chat Mo | • |

9. Click Allow when asked that Zoom wants to use your camera

| zoom.us wants to |       | ×     |
|------------------|-------|-------|
| Use your camera  |       |       |
|                  | Allow | Block |

10. You will now be in the be in the Zoom session. If you require any assistance please visit <u>https://zoom.us/support</u> or contact your Jury Management office.